## AVVISO AI CITTADINI

## Portale al Cittadino per i pagamenti attraverso il sistema PagoPA

Si informano, i Cittadini/Contribuenti che, sul portale al cittadino del Comune di Ricadi, è possibile verificare la propria posizione relativa ai tributi, <u>dove si può scegliere</u> <u>eventualmente prima ancora che arrivi a casa l'avviso cartaceo</u>, di scaricarla e pagarla in qualsiasi ufficio postale, tabacchi/ricevitoria o banca oppure pagarla online.

Per poter accedere, bisogna registrarsi al portale che è già attivo sul sito del comune <u>https://www.comune.ricadi.vv.it/</u> ed è riconoscibile dal logo **Pago PA** in fondo alla pagina.

Ci sono alcuni step da effettuare:

- Accedere al Pago PA entrando cosi al link <u>https://portale-ricadi.entranext.it/Home/Registrati</u> quindi nella suite €ntraNext --→ accedi --→ scegliere [non sei ancora registrato?] a questo step si aprirà una maschera dove sarà possibile registrarsi inserendo tutti i dati richiesti, facendo attenzione a scegliere come soggetto persona fisica o giuridica è ovvio che la registrazione deve essere fatta da chi e' attivo per i ruoli TARI, IDRICO ecct.
- Una volta completata la registrazione inserendo un password alfanumerica di 8 caratteri ed uno speciale si può premere sul bottone <u>Registrati</u>.
- Istantaneamente arriverà una mail dove si invita a confermare il link e simultaneamente un'altra che confermerà l'avvenuta registrazione.
- Avendo ottenuto le credenziali, si preme sul bottone <u>accedi</u> --→\_premere ancora su <u>€ntraNext</u> si aprirà la maschera dove si devono inserire utente (proprio codice fiscale o partita iva) e password (quella scelta nella registrazione).
- Una volta entrati nella propria suite, la prima cosa da fare è innalzare le credenziali per avere un accesso full a tutto il sistema, il numero da inserire corrisponde al codice utente reperibile sull'avviso che arriverà a casa.
- Sotto la voce <u>area riservata</u> si trova <u>pagamenti</u> premendo sulla freccia a fianco si apre un menù a tendina dove si trovano le seguenti voci:

FASCICOLO AL CITTADINO PAGAMENTO DA CODICE AVVISO SERVIZI SCOLASTICI UFFICIO TRIBUTI - SERVIZI TURISTICI ARCHIVIO PAGAMENTI CARRELLO

entrando nella prima voce fascicolo al cittadino si troveranno tutti gli avvisi/fatture emesse dall'ufficio tributi , dove è possibile verificare lo stato dei pagamenti, ed eventualmente quelli contrassegnati con un carrellino, pagarli online.

Nella voce Servizi Scolastici, si avrà la possibilità di effettuare un pagamento spontaneo per i blocchetti della mensa.

Nella voce Ufficio Tributi – Servizi Turistici, si avrà la possibilità di effettuare un pagamento spontaneo per il pagamento dell'imposta di soggiorno.

Sicuri di avere fatto cosa gradita, si porgono cordiali saluti.

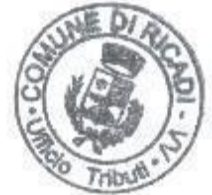

\*Il Responsabile dell'Area Economica Finanziaria Tributi (F.to **Dott.ssa Mirella De Vita**)

\* La firma autografa é sostituita dall'indicazione a stampa del nominativo del funzionario responsabile ai sensi dell'art. 87 della Legge 28/12/95 n° 549, giusta determinazione dirigenziale n° 4383 del 26 maggio 2003.